# [JJ-FAST operation manual]

Ver. 20220328

# **Home Page**

The following shows the JJ-fast Home Page (Figure 1).

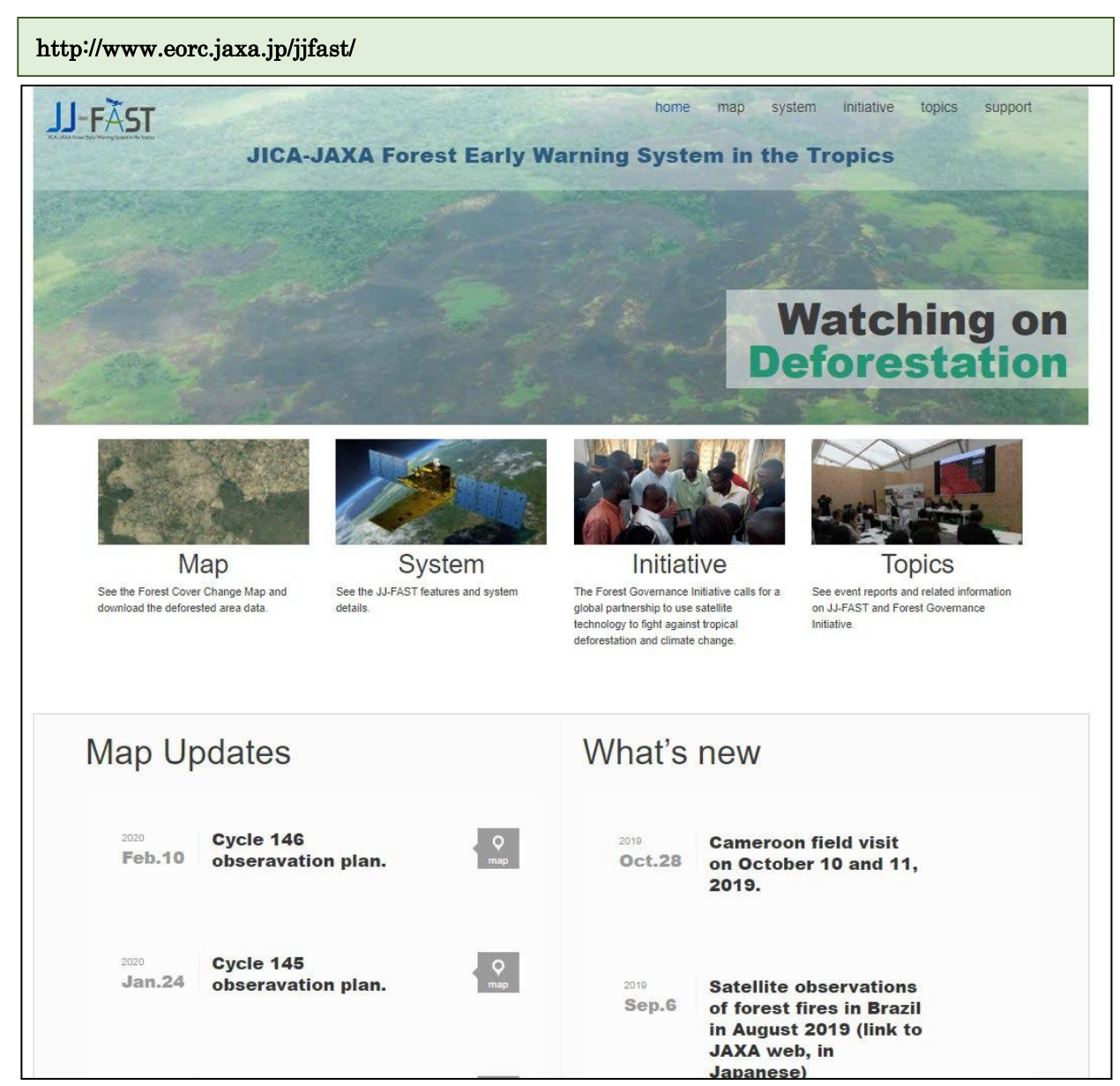

Figure 1. JJ-fast Home Page

# How to use

# Webpage Operation Manual

Enlarge the image to full screen by clicking the "Map" button at the left of the Home Page. (Figure 2)
Red or yellow pins indicate the existence of a deforested area within a 1° grid. Red pins indicate the
existence of areas deforested within 15 days since the previous data was updated. Yellow pins indicate
deforested areas detected at other times in the past.

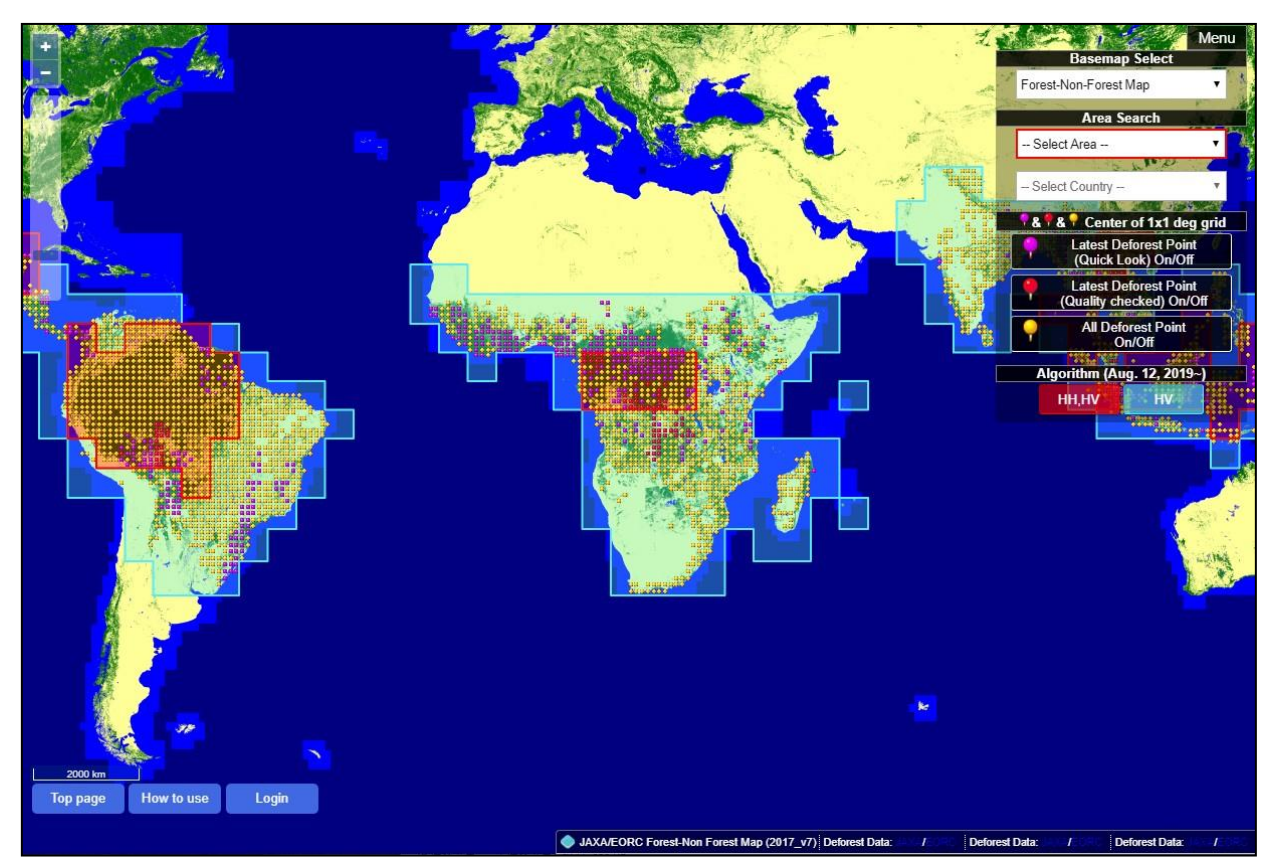

Figure 2. Full Screen Page

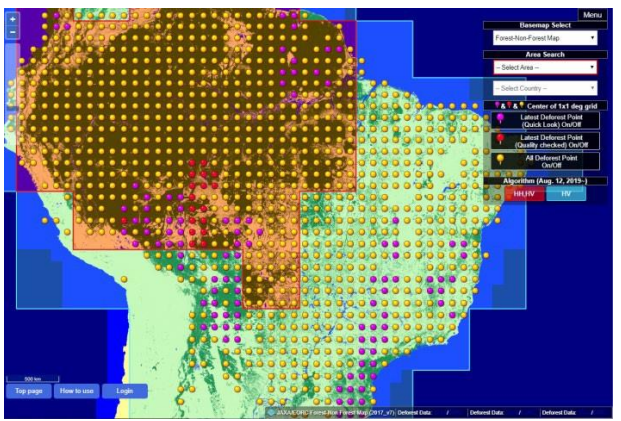

Figure 3. Zoomed in image

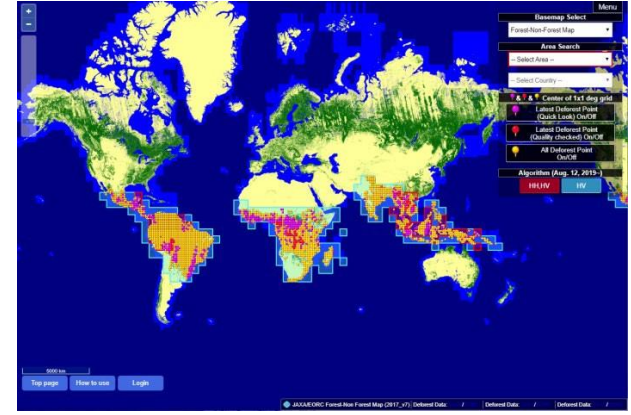

Figure 4. Zoomed out image

Placing the mouse cursor over the map and rolling the mouse wheel up or down allows you to zoom in or out on the map on the area centered on the cursor. It is also possible to zoom in or out using the "+" and "-" buttons at the upper left. (Figure 3, Figure 4)

2. Area selection

Select the region you wish to survey for deforestation (South America, Central-South America, West Africa, East Africa, Central Africa, South Africa, Asia, Oceania) from "Select Area," at the top of the "Area Search" pull down menu in the upper right "Menu". When an area is selected, the area concerned is indicated by a pink polygon. (Figure 5)

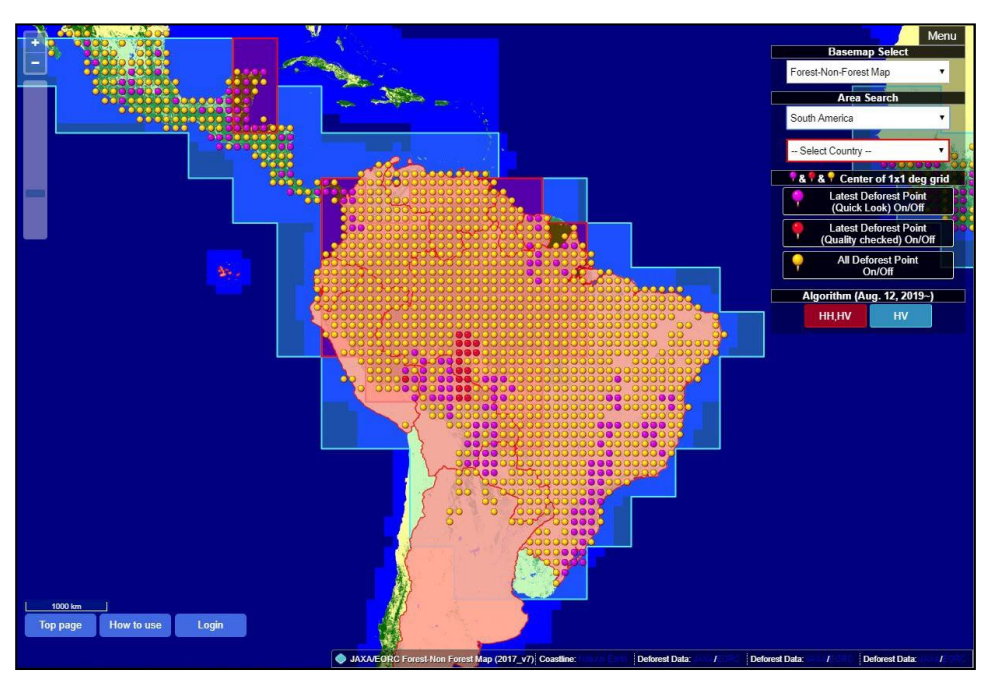

Figure 5. (Ex.) South America selected

3. If you wish to view deforested areas by size for each country, select the country you wish to view from "Select Country," located in the second position, which will display the countries in the region. Once you have selected the country you wish to view, the area of that country will be indicated by an orange polygon. (Figure 6)

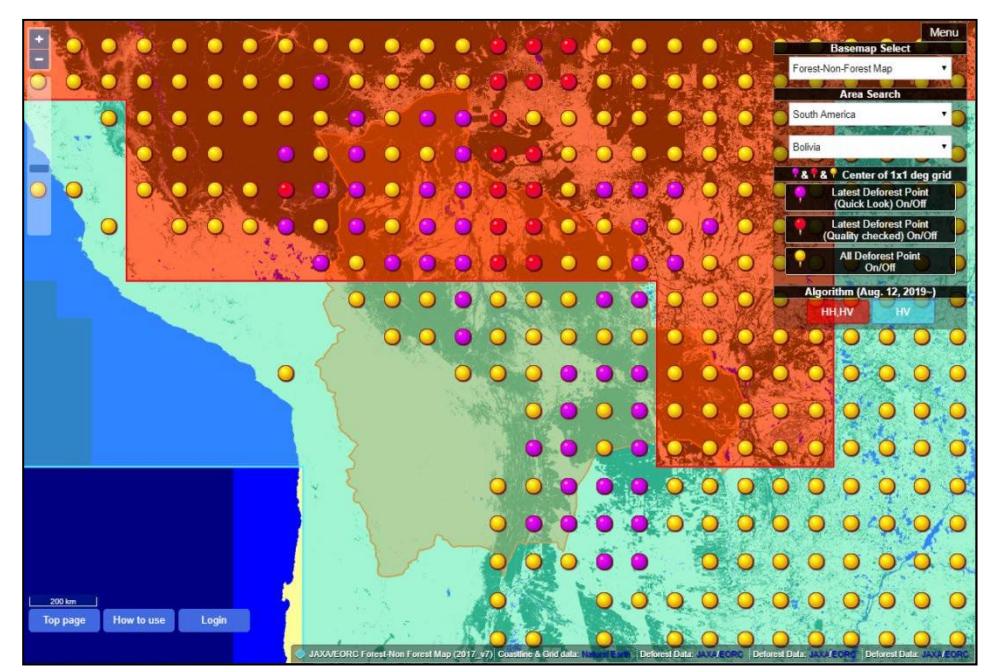

Figure 6. (Ex.) Bolivia selected

4. Click on a red or yellow drop pin in the area you wish to view. The most up-to-date starting and ending data on deforested areas within a 1° grid will be indicated by a red polygon. (Figure 7)

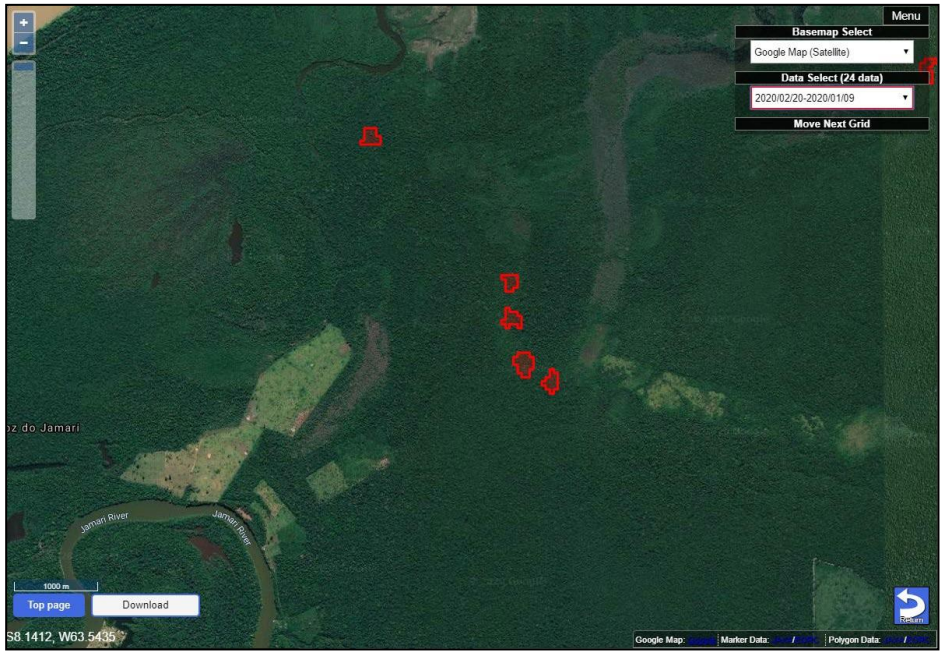

Figure 7. Deforested area polygon

5. Clicking the deforested area polygon will display country name, state, town, latitude, longitude, size of deforested area (units of hectares), level of reliability, and a comment button for user feedback (Figure 8).

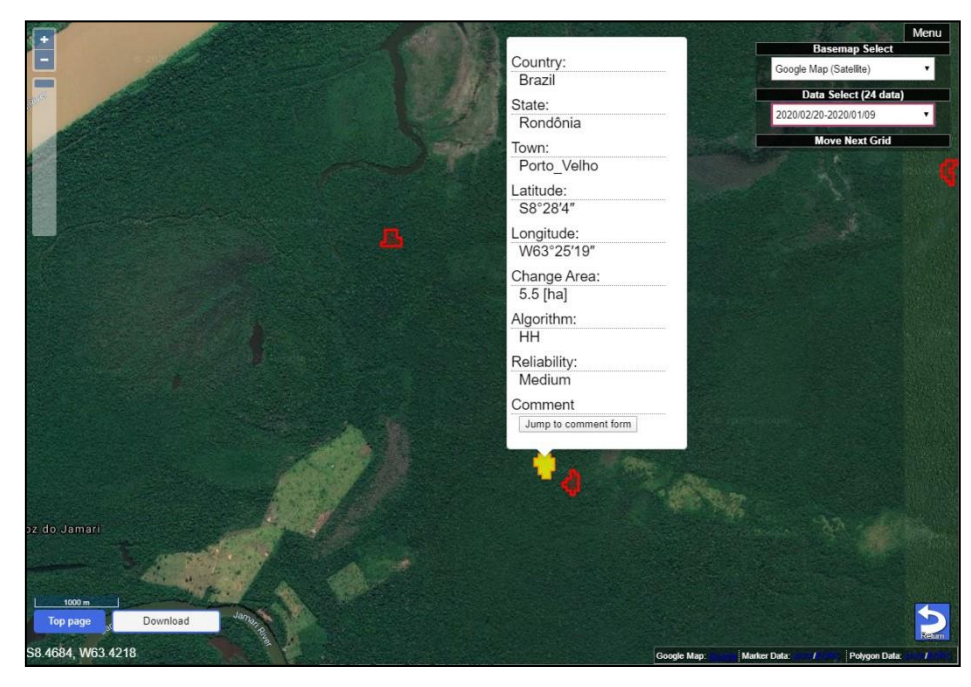

Figure 8. Polygon Information Display

6. Clicking the "Jump to comment form" button will display the Terms of Use in a separate window (Figure 9), and a feedback form where you can input comments for the deforested area polygon ID after agreeing. Leaving a comment requires inputting your name, email address, country of residence (select from a pull-down menu), organization/affiliation, and a comment (Figure 10).

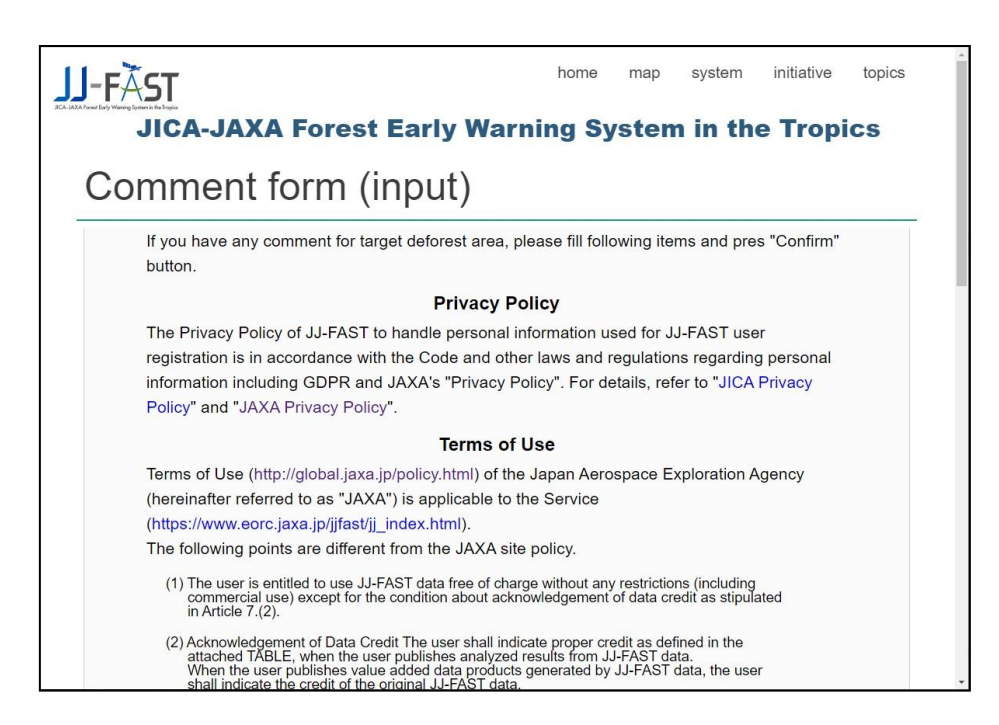

Figure 9. Terms of Use

| JICA-JAXA Forest Early X                                                                                             |                          |                |                |             |            | 1933A 👝 🖻 | - x ) |  |
|----------------------------------------------------------------------------------------------------|--------------------------|----------------|----------------|-------------|------------|-----------|-------|--|
| C ② 保護されていません   www.eorc.jaxa.jp/cgi-bin/jjfast/comment/jj_comment_step0.cgi?id=S17W054_180113_171202_0000004A Q 顧 会 |                          |                |                |             |            |           |       |  |
| JJ-FÃST                                                                                                    |                          | home           | map            | system      | initiative | topics    |       |  |
| If you have any comment for targ<br>button.                                                                          | et deforest area, please | fill following | items ar       | nd pres "Co | onfirm"    |           |       |  |
| Target Polygon ID                                                                                                    | S17W054_18               | 0113_17        | 71202 <u>-</u> | _00000      | 04A        |           |       |  |
| Name                                                                                                    |                          |                |                |             |            |           |       |  |
| E-Mail                                                                                                    |                          |                |                |             |            |           |       |  |
| Residential Country                                                                                                  | Please select your       | coutry         |                |             | •          |           |       |  |
| Organization/Affliation                                                                                              |                          |                |                |             |            |           |       |  |
| Comment                                                                                                    |                          |                |                |             | Å          |           |       |  |
|                                                                                                    | Confirm                  |                |                |             |            |           |       |  |
|                                                                                                    |                          |                |                |             |            |           | Ţ     |  |

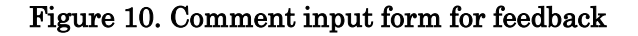

Clicking the "Confirm" button will display a content confirmation screen (Figure 11). If there are no mistakes, clicking the "Send" button will send the information to the JJ-FAST office. If there are any mistakes, you can click the "BACK" button to return to the previous screen and edit it.

| JICA-JAXA Forest Early x                          |                                    |         |
|---------------------------------------------------|------------------------------------|---------|
| ← → C ③ www.eorc.jaxa.jp/cgi-bin/jjfast/comment/j | j_comment_step1.cgi                | ର୍ଦ୍ଧ : |
|                                                   | home map system initiative         | topics  |
| JICA-JAXA Forest                                  | Early Warning System in the Tropic | S       |
| Comment form (ir check)                           | nput                               | _       |
| Please check your input value, ar                 | id click under "Send" button.      |         |
| ID                                                | S17W054_180113_171202_0000004A     |         |
| Name                                              | Taro Suzuki                        |         |
| E-Mail                                            | suzuki.taro@jaxa.jp                |         |
| Residential Country                               | Japan                              |         |
| Organization/Affliation                           | JAXA                               |         |
| Comment                                           | test                               |         |
|                                                   | Send                               |         |
|                                                   | Back                               |         |
|                                                   |                                    |         |
|                                                   |                                    | -       |

Figure 11. Comment confirmation page for feedback

7. The functions in top-right menu on the region selection page and those on the deforested area polygon information page are partially different.

## **Common Functions**

a. Switch display of control section on and off

The "Menu" button is normally displayed, but it is possible to display (Figure 12) / hide (Figure 13) the button by clicking inside the "Menu."

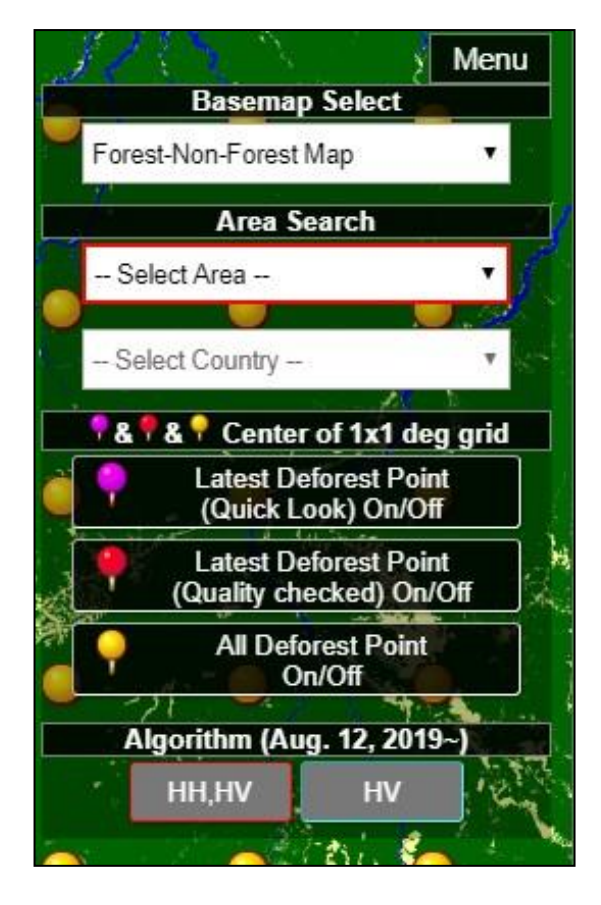

Figure 12. Menu button displayed

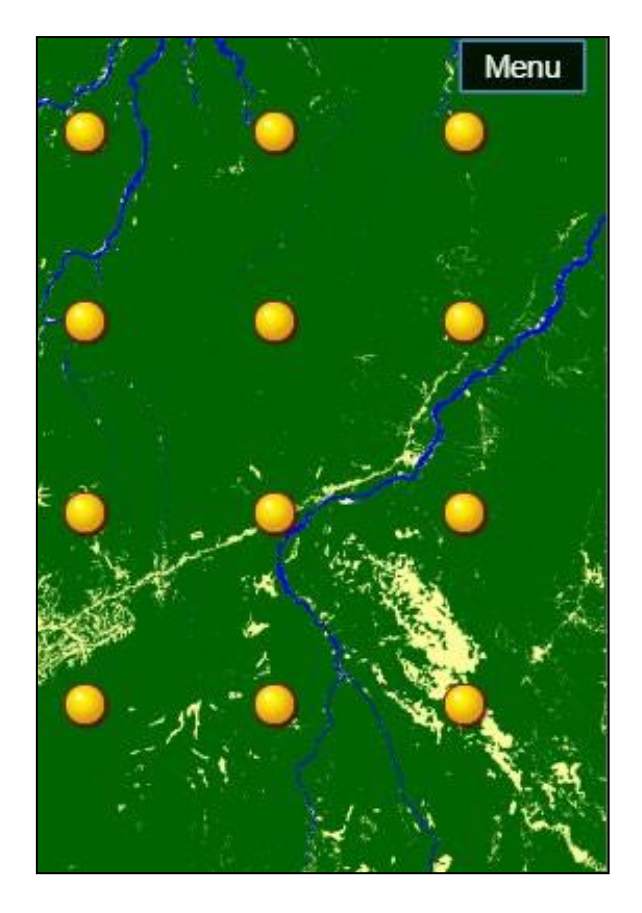

Figure 13 Menu button hidden

## b. Switch base map

Two types of base map can be selected: (1) Google Map (Satellite) (Figure 14), and (2) Google Map (Roadmap) (Figure 15).

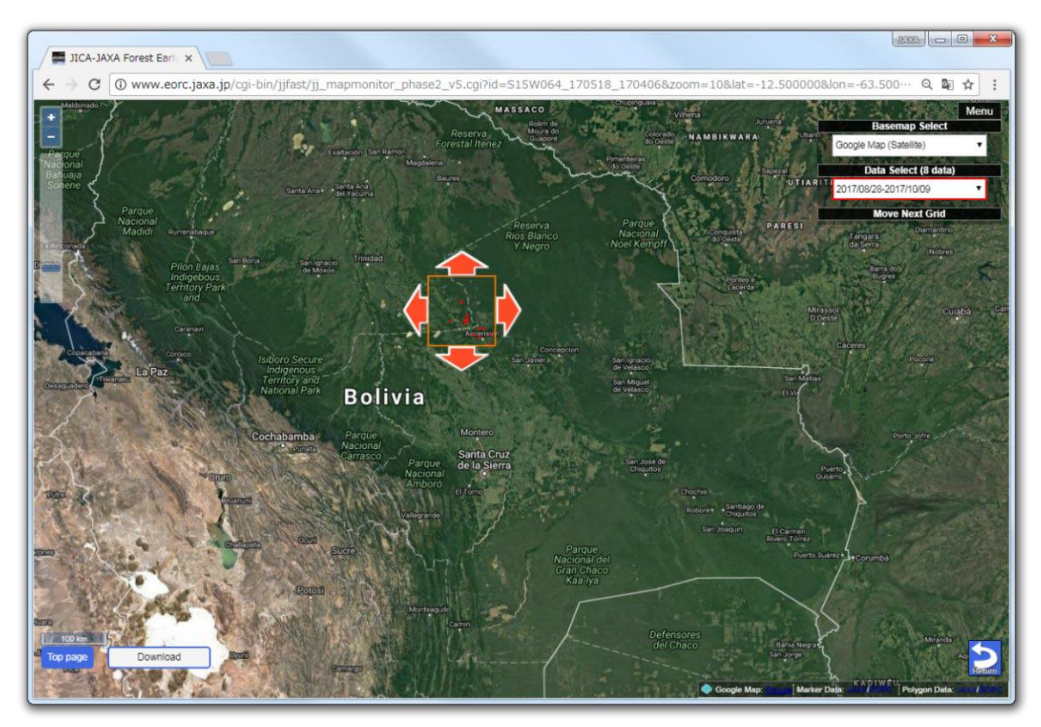

Figure 14. Google Satellite basemap

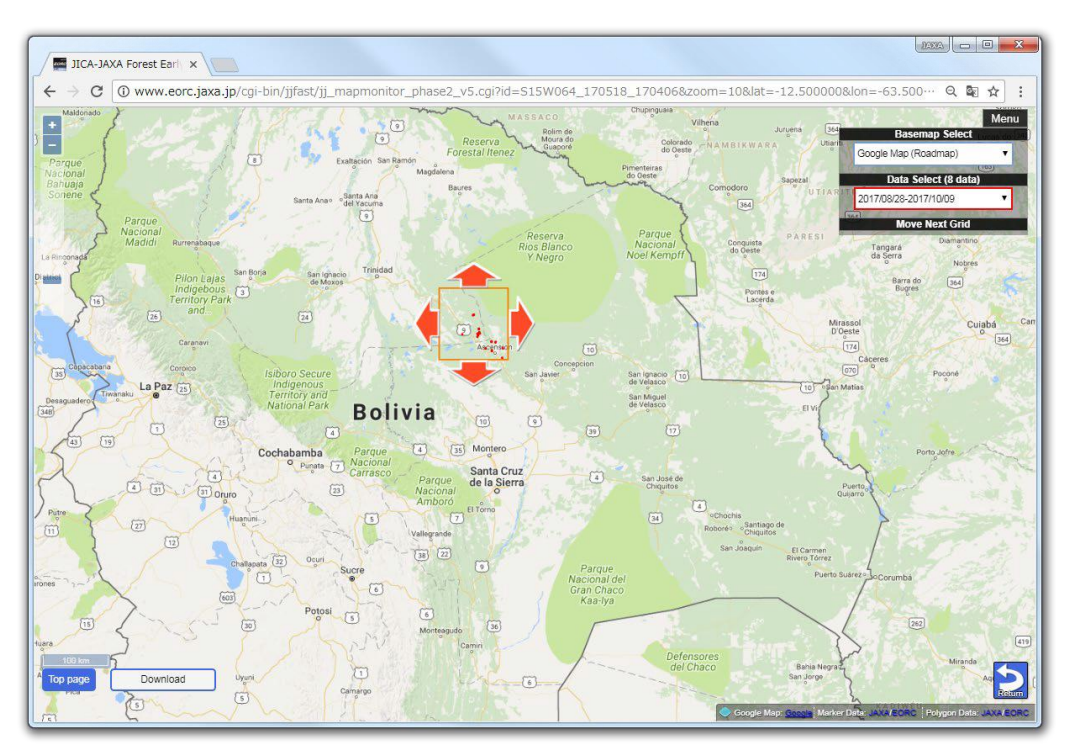

Figure 15. Google Roadmap basemap

Region selection page menu (Figure 16)

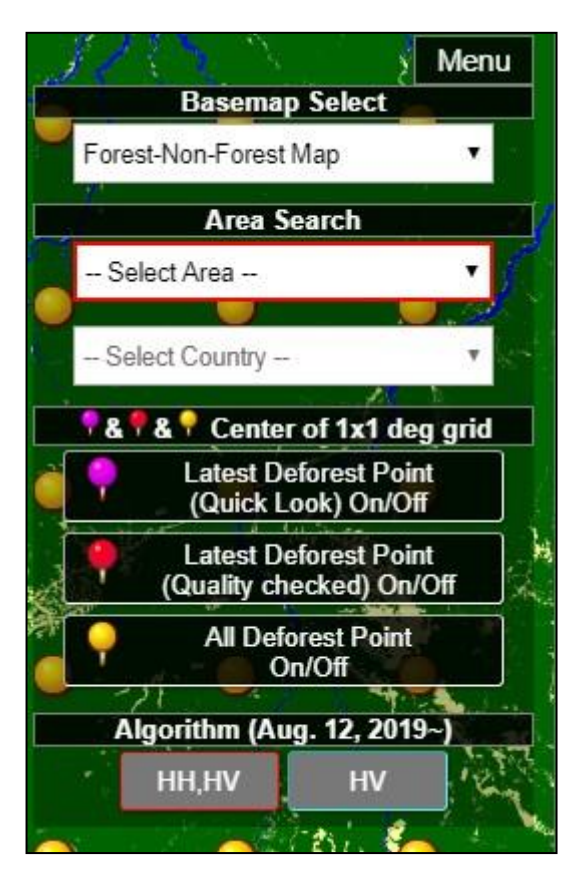

Figure 16. Region selection page menu

The items and functions in the region selection page menu are as per Table 1.

| Item name              | Function                                                     |
|------------------------|--------------------------------------------------------------|
| Basemap Select         | Base map selection                                           |
| Area Search            | The display will move to center on the selected country or   |
|                        | region. The selected country or region will be displayed in  |
|                        | pink.                                                        |
| Center of 1x1 deg grid | Latest Deforest Point (Quick Look):                          |
|                        | Displays extracted sites with the latest unverified forest   |
|                        | changes. On/Off.                                             |
|                        |                                                              |
|                        | Latest Deforest Point (Quality checked):                     |
|                        | Displays extracted sites with the latest verified forest     |
|                        | changes. On/Off.                                             |
|                        |                                                              |
|                        | All Deforest Point:                                          |
|                        | Displays all forest change sites extracted up to this point. |
|                        | On/Off.                                                      |
| Algorithm              | Displays region stipulating the algorithm used during        |
|                        | detection. On/Off.                                           |

Table 1. List of items in control section on the region selection page.

 Menu

 Basemap Select

 Google Map (Satellite)
 Image: dashed select (7 data)

 Data Select (7 data)

 2017/04/06-2017/05/18
 Image: dashed select (7 data)

 Move Next Grid

Forest change detected area polygon information display page menu (Figure 17)

#### Figure 17. Forest change detected area polygon information display page menu

The items and functions in the menu are as per Table 2.

| Table 2. | List of items | in the | control  | section | on th  | e forest | change | detected a | area |
|----------|---------------|--------|----------|---------|--------|----------|--------|------------|------|
|          |               | polyge | on infor | mation  | displa | ay page  |        |            |      |

| Item name      | Function                                               |
|----------------|--------------------------------------------------------|
| Basemap Select | Base map selection                                     |
| Data Select    | Selection of start and end dates (year/month/day) for  |
|                | detected deforested area                               |
| Move Next Grid | North, south, east and west-bound movement on the 1    |
|                | degree grid (not displayed by default; display/hide by |
|                | clicking within "Move Next Grid")                      |

When "Data Select" is clicked, a start and end date period list for the change areas detected will be displayed as in Figure 18. From this list you can select polygon information for the forest change areas detected during the target period.

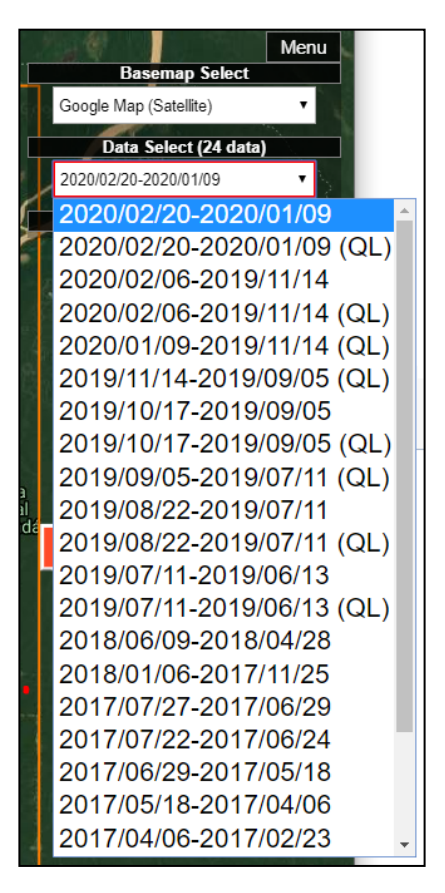

Figure 18. Data Select button (QL stands for Quick Look)

### Other Buttons

a. Bottom-left button

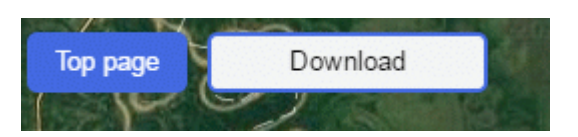

Figure 19. Bottom-left button

The bottom-left menu button (Figure 19) is used as per Table 3.

| Table 3. | Bottom-left | menu | functions |
|----------|-------------|------|-----------|
|----------|-------------|------|-----------|

| Item name | Function                                                                             |
|-----------|--------------------------------------------------------------------------------------|
| Top page  | Move to top page                                                                     |
| Download  | An extended menu where you can download data on a deforested area will be displayed. |

The extended menu appearing when the Download button is clicked will display where you can download the deforested area data inside the menu on the left side (Figures 20 and 21).

| Basemap Select                       |
|--------------------------------------|
| Google Map (Satellite)               |
| Data Select (24 data)                |
| 2020/02/20-2020/01/09 🔹              |
| Move Next Grid                       |
| Overlay control<br>(Color composite) |
| R:HH, G:HV, B: HH/HV                 |
| Upper layer:                         |
| SAR (2020/02/20)                     |
| Opacity:                             |
| Lower layer:                         |
| SAR (2020/01/09)                     |
| Opacity:                             |
| Base layer:                          |
| FNF                                  |
| 2017v01 V                            |
| Opacity:                             |
| Download Items                       |
| KML File                             |
| Shape file dataset                   |
| Show Data Directory                  |
|                                      |

Figure 20. Extended menu appearing when the Download button is clicked

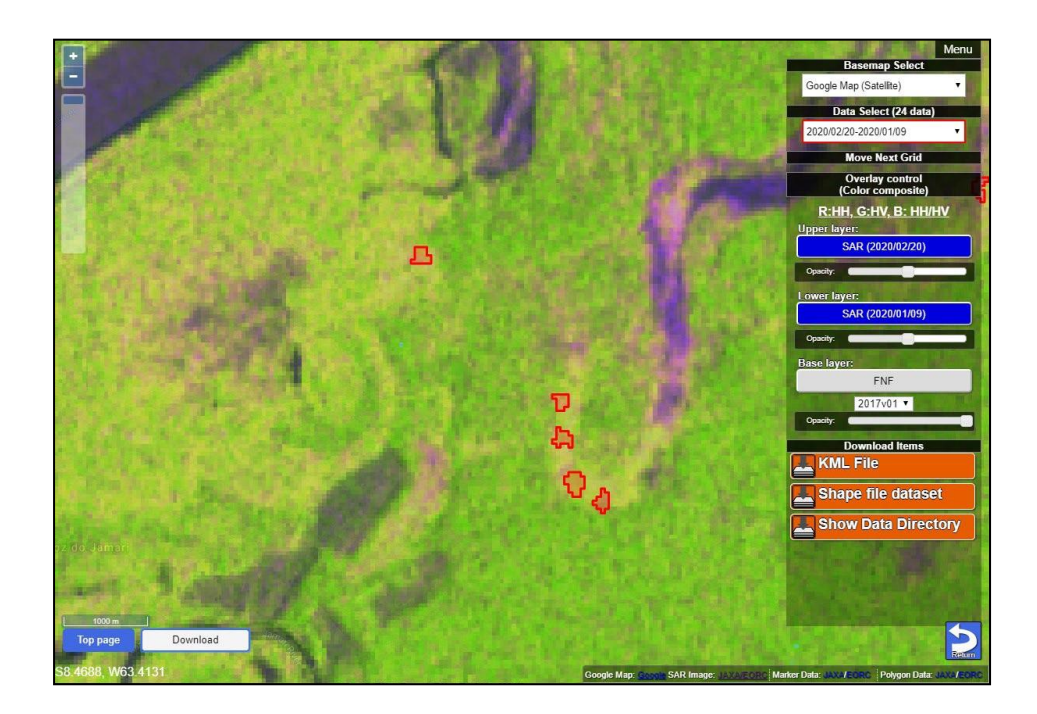

# Figure 21. Extended menu displayed

The extended menu button (Figure 20) is used as per Table 4.

| Item name       | Sub-item name      | Function                                                                    |
|-----------------|--------------------|-----------------------------------------------------------------------------|
| Overlay control | Upper layer        | Turns the SAR screen for the end of the selected period On/Off (Figure 22). |
|                 |                    | You can also change the opacity by moving the opacity                       |
|                 |                    | slider.                                                                     |
|                 | Lower layer        | Turns the SAR screen for the start of the selected period                   |
|                 |                    | On/Off (Figure 23).                                                         |
|                 |                    | You can also change the opacity by moving the opacity                       |
|                 |                    | slider.                                                                     |
|                 | Base layer         | An FNF Map can be displayed below the lower layer                           |
|                 |                    | (Figure 24).                                                                |
|                 |                    | You can also change the opacity by moving the opacity                       |
|                 |                    | slider.                                                                     |
|                 |                    | An FNF version can also be selected from the selection                      |
|                 |                    | box.                                                                        |
| Download items  | KML File           | KML data on the deforested area can be downloaded.                          |
|                 | Shape tile dataset | The shape (shape standard (.shp), shape index standard                      |
|                 |                    | (.shx), attribute standard (.dbf), and projection standard                  |
|                 |                    | (.prj)) and the GeoJSON data for the deforested area can                    |
|                 |                    | be downloaded.                                                              |
|                 | Shape Data         | Directory: The ftp site data directory can be directly                      |
|                 | Directory          | viewed. This is convenient when viewing large volumes of                    |
|                 |                    | data.                                                                       |
|                 |                    | SAR Image thumbnail: A thumbnail image of the start                         |
|                 |                    | and end dates is displayed.                                                 |

## Table 4. Extended menu functions list

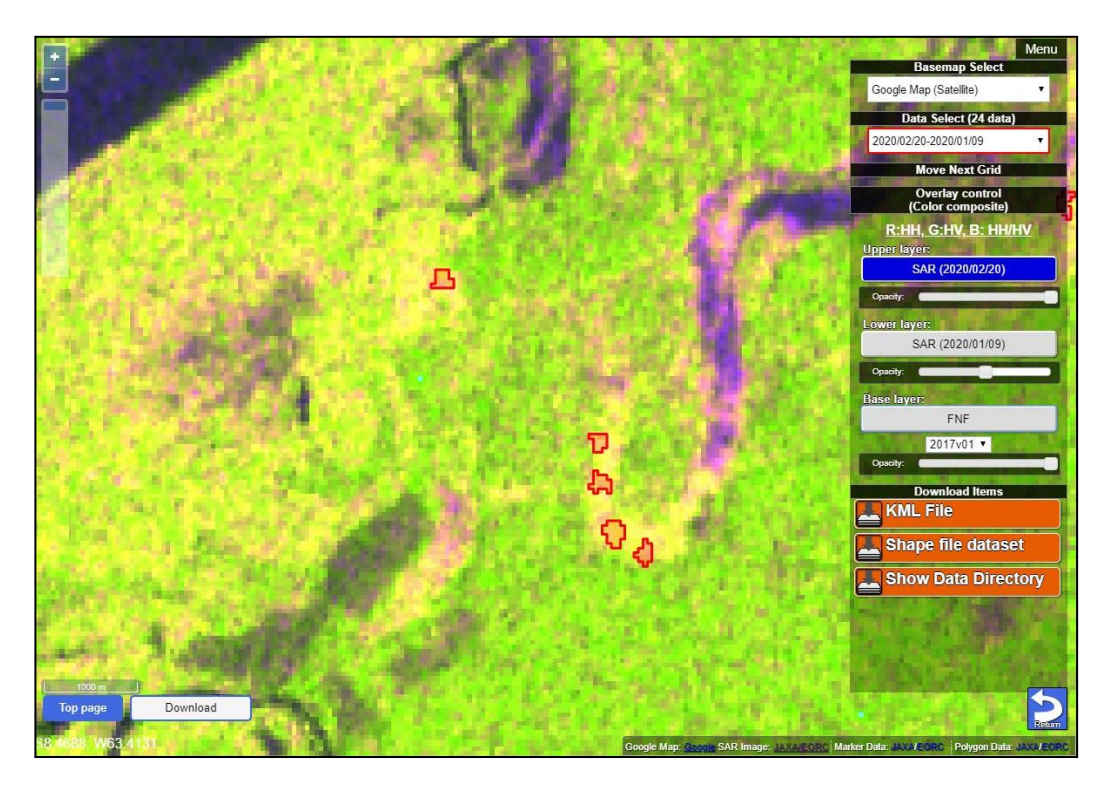

Figure 22. Sample SAR image display of the end of the selected period

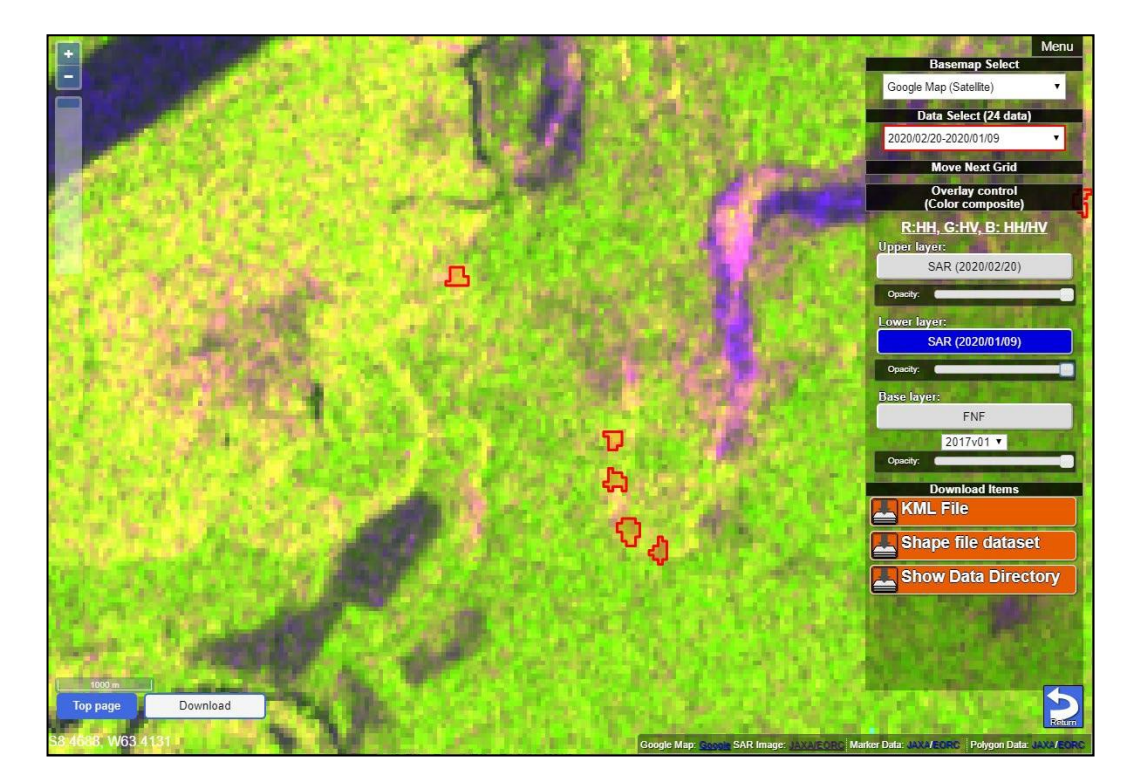

Figure 23. Sample SAR image display of the start of the selected period

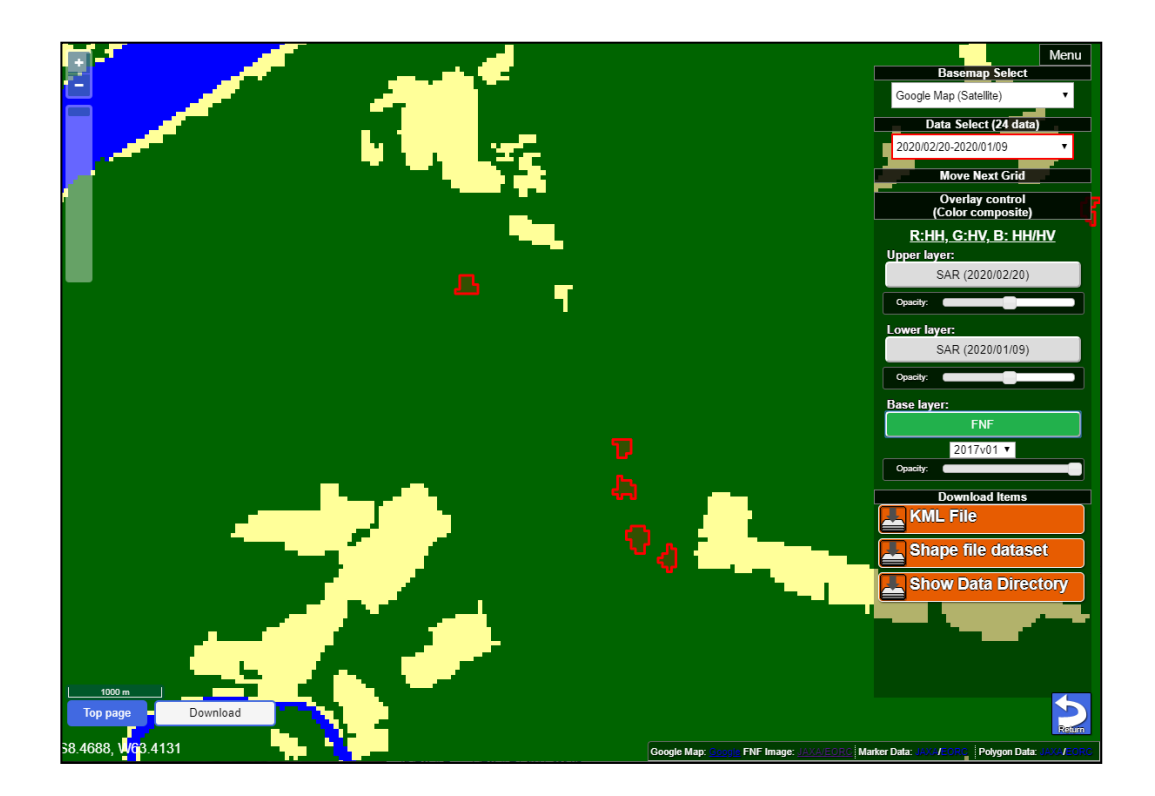

Figure 24. Sample display of FNF

b. Bottom-right button

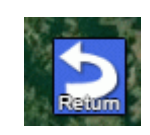

# Figure 25. Bottom-right button

The bottom-right button (Figure 25) is used as per Table 5.

| Table 5. | Bottom- | right | button | functions |
|----------|---------|-------|--------|-----------|
|----------|---------|-------|--------|-----------|

| Item name | Function                 |
|-----------|--------------------------|
| Return    | Move to full screen page |

# **User registration**

User registration is not necessarily required for using JJ-FAST, but once you complete user registration, the following functions become available for use.

- •You can use viewing history (the last 10 items).
- •You can register points of interest (1°grid) (five points).
- ·You can add comments to points of interest (100 characters).
- ·You can add, delete and edit your points of interest.
- 1. Click the "Login" (Figure 26) button, the left-most button on the right edge of the map top page to register.

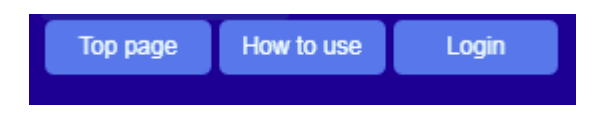

### Figure 26. Location of the Login button

After user registration is completed, user account and password can be input on the login screen (Figure 27). To register for the first time, click "here" in "If you have not registered yet, please register here."

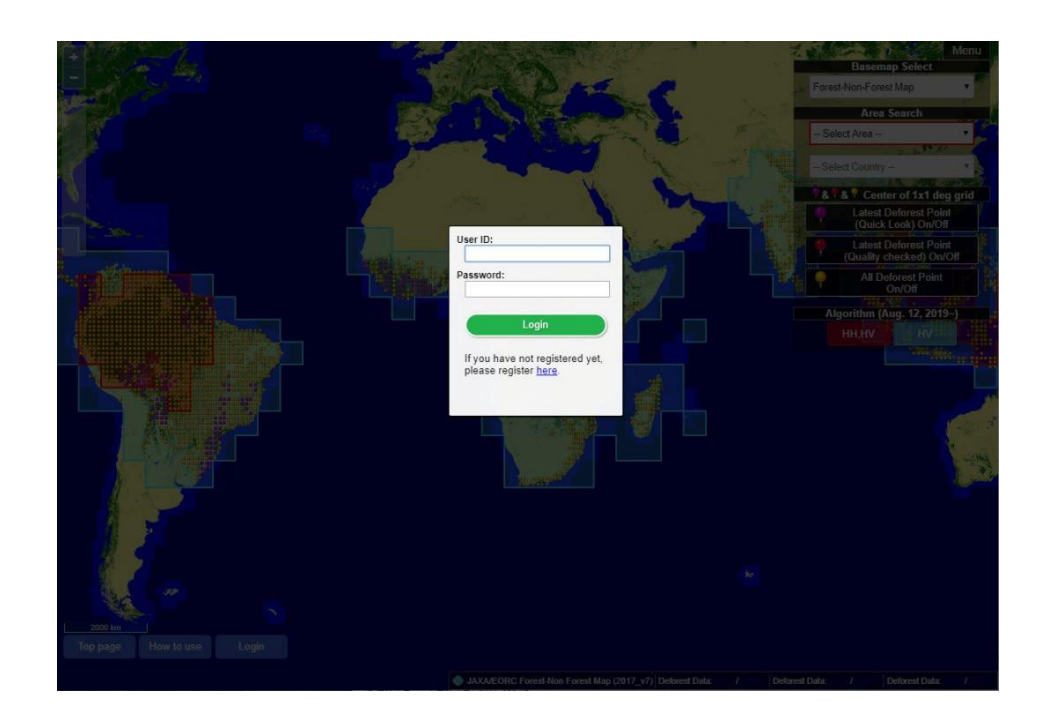

Figure 27. User login page

3. Registering as a user requires your name, email address, country of residence (select from a pull-down menu), organization/affiliation, and a comment (optional) (Figure 28). After completing user registration, a USER ID and password will be sent to you by email.

| JICA-JAXA Forest Early                            | x JJ User RegistrationJIC x                                     |                                                             |                             |                       |                      |            |           |
|---------------------------------------------------|-----------------------------------------------------------------|-------------------------------------------------------------|-----------------------------|-----------------------|----------------------|------------|-----------|
|                                                   | .jaxa.jp/jjfast/jj_registration.html                            |                                                             |                             |                       |                      |            | ୍ ଘୁ ଛୁ : |
| JJ-FĂST                                           |                                                                 |                                                             | home                        | map                   | system               | initiative | topics    |
| JCA-LARA Towar Early Warning System in the Topics | CA-JAXA Forest                                                  | Early Warning                                               | Syste                       | m in                  | the T                | ropics     | i .       |
| User F                                            | Registration (                                                  | input)                                                      |                             |                       |                      |            |           |
| lf you<br>Tropic                                  | want to use the some convinie<br>s (JJFAST) and this website, p | ent tools for JICA-JAXA Fo<br>blease fill following items a | rest Early V<br>nd press "C | Varning S<br>Confirm" | System in<br>button. | the        |           |
|                                                   | Name                                                            |                                                             |                             |                       |                      |            |           |
|                                                   | E-Mail                                                          |                                                             |                             |                       |                      |            |           |
|                                                   | Residential Country                                             | Please select your cou                                      | ntry                        |                       |                      | •          |           |
|                                                   | Organization/Affiliation                                        |                                                             |                             |                       |                      |            |           |
|                                                   | Comment                                                         |                                                             |                             |                       |                      | Å          |           |
|                                                   |                                                                 | Confirm                                                     |                             |                       |                      | • _/       |           |
|                                                   |                                                                 |                                                             |                             |                       |                      |            | -         |

Figure 28. User registration page

4. Once you "Log in", the "Login User Menu" will be displayed on the top-left edge (Figure 29).

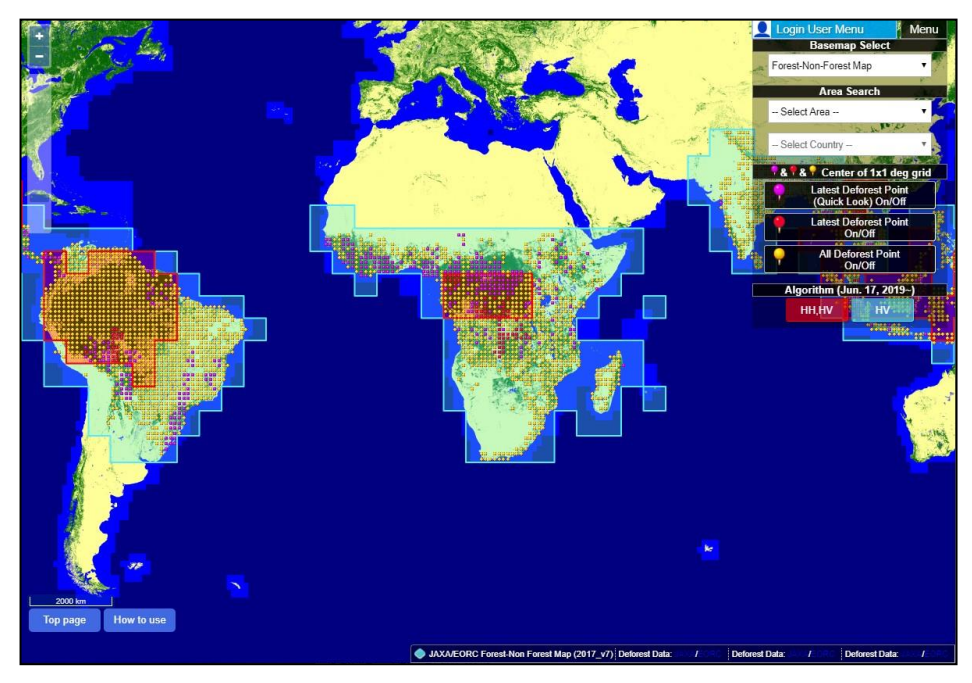

Figure 29. Map page when logged in

5. Clicking the "Login User Menu" button (Figure 30) will display your browsing history (last 10 items) and points of interest to which you can add comments (1 degree grid) (5 points). The "Add" button enables you to add points of interest, and the "Edit" button enables you to edit comments.

|      | Login User Menu 🕴 Men          |                    |  |  |
|------|--------------------------------|--------------------|--|--|
|      | Basemap Sel                    | ect                |  |  |
| R Fo | orest-Non-Forest Map           | - 70               |  |  |
|      | Area Search                    | h                  |  |  |
|      | Select Area                    | ·                  |  |  |
| -    | 3                              | July C             |  |  |
| -    | Select Country –               | Y 2                |  |  |
|      | & 🕈 & 📍 Center of 1            | x1 deg grid        |  |  |
|      | Latest Defores<br>(Quick Look) | st Point<br>On/Off |  |  |
|      | Latest Defores<br>On/Off       | st Point           |  |  |
|      | All Deforest<br>On/Off         | Point              |  |  |
|      |                                |                    |  |  |
|      | Algorithm (Jun. 17             | , 2019~)           |  |  |
|      | нн,ну                          | HV                 |  |  |
|      |                                |                    |  |  |

Figure 30. "Login User Menu" button

| Login User Menu Menu                                                |  |  |  |
|---------------------------------------------------------------------|--|--|--|
| Browsing history (Recently 10)                                      |  |  |  |
| 2018/02/02 10:30 S01E030                                            |  |  |  |
| 2018/02/01 12:54 S01E030                                            |  |  |  |
| 2018/01/10 10:24 S01E030                                            |  |  |  |
| 2017/12/18 09:35 <u>S01E030</u> 🗸                                   |  |  |  |
| Points of interest                                                  |  |  |  |
| N00, E030<br>sample comment                                         |  |  |  |
| <i>N00, E101</i><br>sample comment sample comment<br>sample comment |  |  |  |
| N14, E101                                                           |  |  |  |
| \$23, W057                                                          |  |  |  |
| \$22, W057                                                          |  |  |  |
| Edit Add                                                            |  |  |  |

Figure 31. Display when login user menu is clicked

## Description of features for JJ-FAST registered users

Completing forest change area detection system user registration will enable the use of the functions shown in Table 6. The following is an explanation of how to use these functions.

| Table 0. List of functions usable by registered users |                                                             |  |  |  |
|-------------------------------------------------------|-------------------------------------------------------------|--|--|--|
| Function                                              | Detail                                                      |  |  |  |
| Saving browsing history                               | You can use viewing history (the last 10 items).            |  |  |  |
| Saving points of interest                             | You can register points of interest (1°grid) (five points)  |  |  |  |
| Adding comments                                       | You can add comments to points of interest (100 characters) |  |  |  |
| Editing points of interest                            | You can add, delete and edit your points of interest.       |  |  |  |
| User information input support                        | The registration information for registered users is        |  |  |  |
| when posting comments                                 | automatically entered, which makes it easier to use the     |  |  |  |
|                                                       | comment posting function.                                   |  |  |  |
| Site information input support when                   | The selection items "Deforestation," "Landcover" and        |  |  |  |
| posting comments                                      | "Deforestation factor" are added to the comment section for |  |  |  |
|                                                       | registered users.                                           |  |  |  |

# Table 6. List of functions usable by registered users

### 1. User Registration and Login Instructions

First, click the "Login" button located at the bottom-left of the screen in which the marker pin is pointing to the site with the detected forest change areas shown in (Figure 32).

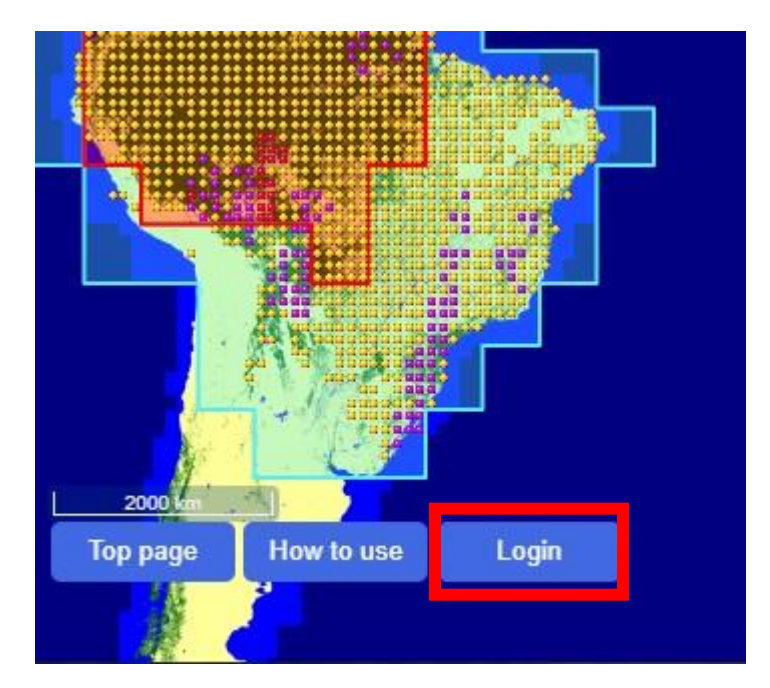

Figure 32. Location of the forest change area detected site display screen and login button

Clicking the button will display the user ID and password entry screen shown in (Figure 33). If user registration has not been completed, you can proceed to the user registration form via "If you have not registered yet, please register here" under "Login" button and follow the registration procedure to register.

| Passwor            | d:                                       |            |
|--------------------|------------------------------------------|------------|
| •••••              | ••••                                     |            |
|                    | Login                                    |            |
| lf you h<br>please | ave not regist<br>register <u>here</u> . | tered yet, |

Figure 33. Login screen

### 2. Registered user menu details

Logging in will display the menu for registered users shown in (Figure 34) at the top-left of the screen. Normal map switching and the change area detection target period selection menu displays can be switched by clicking the "Login User Menu" button. The following functions can be used on the registered user menu.

|   | Login User Menu Menu               |  |  |  |  |  |
|---|------------------------------------|--|--|--|--|--|
| в | Browsing history (Recently 10)     |  |  |  |  |  |
|   | 2018/07/20 07:48 S09W068           |  |  |  |  |  |
|   | 2018/07/20 07:48 <u>\$10W064</u>   |  |  |  |  |  |
|   | 2018/07/20 07:48 <u>\$09W064</u>   |  |  |  |  |  |
|   | 2018/07/20 07:44 <u>\$09W063</u> 👻 |  |  |  |  |  |
| Р | oints of interest (Max 5 points)   |  |  |  |  |  |
|   | S04, E120                          |  |  |  |  |  |
|   | Edit Add                           |  |  |  |  |  |
|   |                                    |  |  |  |  |  |
|   |                                    |  |  |  |  |  |
|   |                                    |  |  |  |  |  |

Figure 34. Menu for registered users

#### (1) Saving browsing history

Registered users can save the last 10 sites viewed as well as when the sites were viewed. Sites are saved to your browsing history when clicked on, and when your browsing history exceeds 10 sites, sites will be automatically removed. Furthermore, browsing history cannot be deleted. The browsing history can be checked via "Browsing history" in (Figure 35).

#### (2) Saving points of interest and adding comments

Registered users can register up to 5 sites as points of interest that they wish to check regularly. To register a site, click the "Add" button at the bottom of the menu, which will display the add points of interest menu as shown in (Figure 35). When saving sites, comments can be input to also save notes on site information, etc. Added points of interest will be displayed along with comments in the center of the menu screen.

| Login User Menu Menu                                                     |  |  |  |  |
|--------------------------------------------------------------------------|--|--|--|--|
| Browsing history (Recently 10)                                           |  |  |  |  |
| 2018/07/20 07:48 <u>\$09W/068</u> ^                                      |  |  |  |  |
| 2018/07/20 07:48 <u>S10W064</u>                                          |  |  |  |  |
| 2018/07/20 07:48 <u>\$09W/064</u>                                        |  |  |  |  |
| 2018/07/20 07:44 <u>\$09W063</u> 🗸                                       |  |  |  |  |
| Points of interest (Max 5 points)                                        |  |  |  |  |
| S04, E120                                                                |  |  |  |  |
| Edit Add menu<br>Target Point:                                           |  |  |  |  |
| N • 13 • W • 087 •                                                       |  |  |  |  |
| Comment:                                                                 |  |  |  |  |
| To add a comment for the<br>interests point (Maximum 100<br>characters). |  |  |  |  |
| Add to my interests.                                                     |  |  |  |  |

Figure 35. Add points of interest menu

(3) Editing points of interest

Registered points of interest can be deleted and the comments can be edited by clicking the "Edit" button. The edit menu is displayed in (Figure 36).

|    | Login User Menu Menu                |  |  |  |  |  |
|----|-------------------------------------|--|--|--|--|--|
| B  | Browsing history (Recently 10)      |  |  |  |  |  |
|    | 2018/07/20 07:48 S09W068            |  |  |  |  |  |
|    | 2018/07/20 07:48 <u>\$10W064</u>    |  |  |  |  |  |
|    | 2018/07/20 07:48 <u>\$09W064</u>    |  |  |  |  |  |
|    | 2018/07/20 07:44 <u>\$09W063</u> 🗸  |  |  |  |  |  |
| Pe | pints of interest (Max 5 points)    |  |  |  |  |  |
|    | S04, E120                           |  |  |  |  |  |
|    | Edit menu Add                       |  |  |  |  |  |
| lf | you delete the point, please check. |  |  |  |  |  |
|    | S04E120 Delete check:               |  |  |  |  |  |
|    |                                     |  |  |  |  |  |
|    | Edit to my interests.               |  |  |  |  |  |

Figure 36. Edit points of interest menu

3. User information input support when posting comments

Clicking a forest change area detection site on the JJ-FAST forest change area map screen will display details for that site and allow users to post comments. However, general users are required to input user information each time they attempt to post a comment. By contrast, the registration information for registered users is automatically entered, which makes it easier to use the comment posting function. Furthermore, the selection items "Deforestation," "Landcover" and "Deforestation factor" are added to the comment section for registered users, enabling the posting of site information without entering them into the comment field. The post comment screen for registered users is shown in (Figure 37).

| JJ-FÀST                                              | home map system initiative topics                                                                                                    |  |  |  |  |  |
|------------------------------------------------------|----------------------------------------------------------------------------------------------------|--|--|--|--|--|
| JICA-JAXA Forest Early Warning System in the Tropics |                                                                                                    |  |  |  |  |  |
| Comment form (input)                                 |                                                                                                    |  |  |  |  |  |
| If you have any comment for tar                      | get deforest area, please fill following items and pres "Confirm" button.                                                                                        |  |  |  |  |  |
| Target Polygon ID                                    | S10W064_180929_180818_0000005A                                                                                                    |  |  |  |  |  |
| Name                                                 | 心体的自                                                                                                    |  |  |  |  |  |
| E-Mail                                               | andick Jakakea Gresiev er (jo                                                                                                    |  |  |  |  |  |
| Residential Country                                  | Japan                                                                                                    |  |  |  |  |  |
| Organization/Affliation                              | O True O False                                                                                                    |  |  |  |  |  |
| Landcover (now)<br>(*Multiple selection<br>possible) | <ul> <li>Agriculture</li> <li>Artificial area</li> <li>Urban area</li> <li>Wetland</li> <li>Rice paddy</li> <li>Crop</li> <li>Grass</li> <li>Bareland</li> </ul> |  |  |  |  |  |
| Deforestration factor                                | Forest fire v                                                                                                    |  |  |  |  |  |
| Comment                                              |                                                                                                    |  |  |  |  |  |
|                                                      | Confirm                                                                                                    |  |  |  |  |  |
|                                                      |                                                                                                    |  |  |  |  |  |
| home Site Policy/Disclaimer Contact Us               | Copyright© Japan International Cooperation Agency                                                                                                    |  |  |  |  |  |

Figure 37. Post comment screen for registered users

# **Observation Plan Map**

1. Clicking the icon in the observation plan map update information from the JJ-FAST TOP page enables the display of the observation plan map.

|                           |                                 |                 | home map                 | o system                                             | initiative                   | topics  | support |
|---------------------------|---------------------------------|-----------------|--------------------------|------------------------------------------------------|------------------------------|---------|---------|
| Map L                     | Jpdates                         |                 | What's                   | s new                                                |                              |         |         |
| <sup>2020</sup><br>Mar.12 | Cycle 148<br>obseravation plan. | <b>Q</b><br>map | 2019<br>Oct.28           | Cameroo<br>visit on<br>and 11,                       | on field<br>October<br>2019. | 10      |         |
| 2020<br>Feb.10            | Cycle 146<br>obseravation plan. | <b>Q</b><br>map | <sup>2019</sup><br>Sep.6 | Satellite<br>observa<br>forest fil                   | tions of<br>res in Br        | azil    |         |
| <sup>2020</sup><br>Jan.24 | Cycle 145<br>obseravation plan. | <b>Q</b><br>map |                          | in August 2019 (link<br>to JAXA web, in<br>Japanese) |                              |         |         |
| <sup>2019</sup><br>Dec.27 | Cycle 143<br>obseravation plan. | <b>Q</b><br>map | 2019<br>Aug.7            | Change<br>FAST are<br>definitio                      | in the J.<br>ea<br>ns for H  | J-<br>H |         |
| ⊗ see more "Map updates"  |                                 |                 | and HV<br>algorith       | polarizat<br>ms.                                     | tion                         |         |         |
| See more "What's new"     |                                 |                 |                          |                                                      |                              |         |         |

Figure 38. Observation plan map update information (green border) and display icons (red border)

2. For example, clicking the icons shown in the red border in Figure 38 will display the cycle 148 observation plan announced on March 12, 2020 (Figure 39). The ocher color displays the observation plan, and the light blue color displays a 5-degree grid of targets displayed by JJFAST.

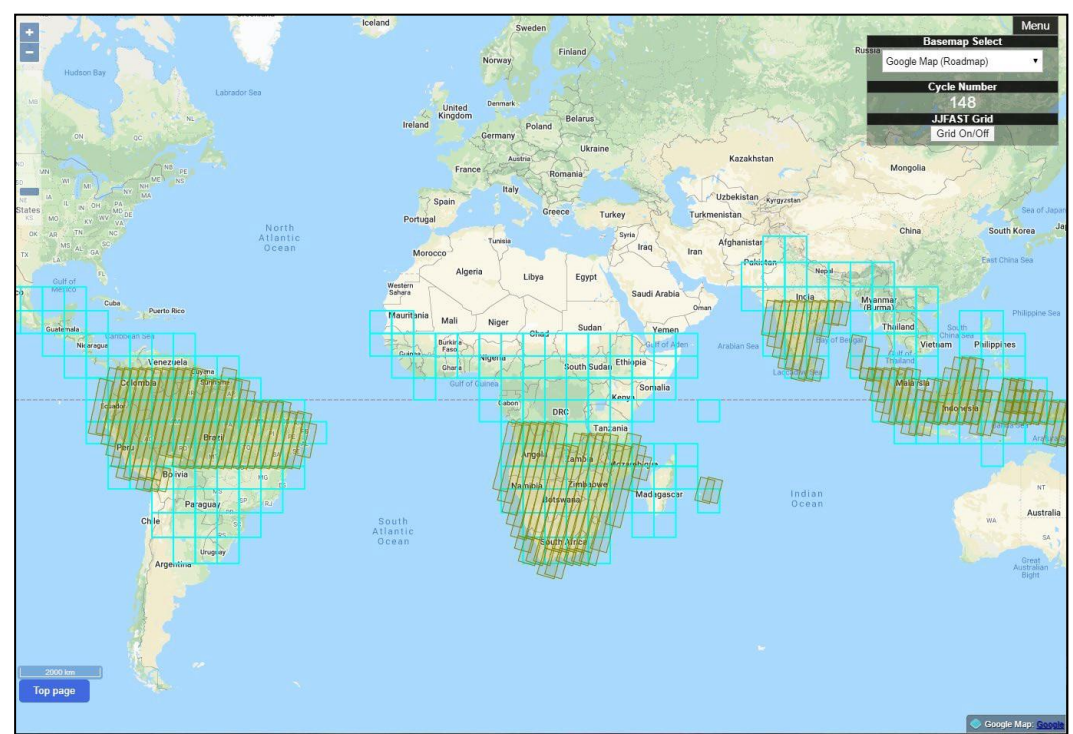

Figure 39. Observation plan display sample (cycle 148)

3. Clicking the observation plan will display scheduled observation date and path numbers, and the target paths will change to orange.

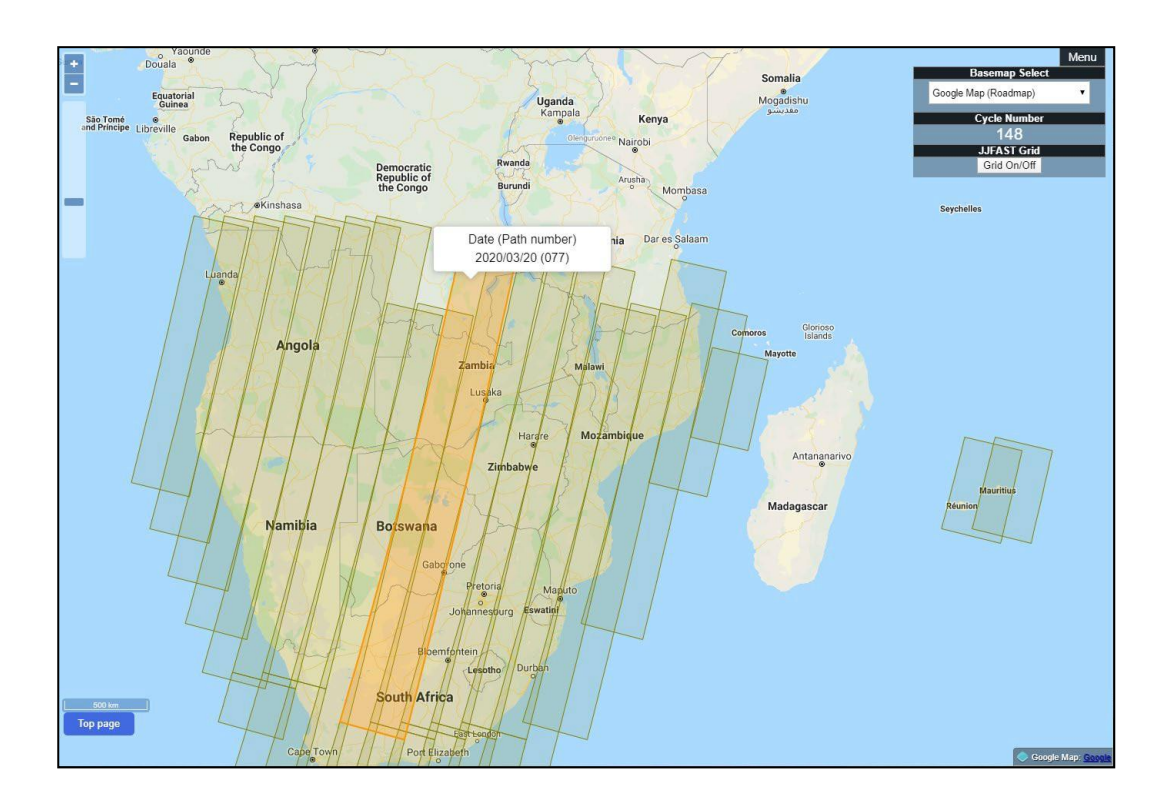

# **JJ-FAST API**

#### Summary

JJ-FAST API provides an HTTPS-based exchange between API providers and API users, enabling the acquisition of Polygon Data (json files) provided by JJ-FAST and web link data which displays said Polygon Data (json files).

### How to Use

#### https://www.eorc.jaxa.jp/cgi-bin/jjfast/api/getlist.cgi?lat=XX.X&lon=xxx.x&date= YYMMDD

By inputting a latitude (from 90 degrees to -90 degrees) into XX.X, a longitude (-180 degrees to 180 degrees) into xxx.x, and a year, month and day into YYMMDD, you can obtain a 1-degree grid original json list, including a designated date between the beginning and end period, as well as web link data (JSON format).

Furthermore, by applying 0 to the date, you can display all lists with the corresponding grid.

## API output format (JSON format)

The request results can be retrieved as data in the following JSON format.

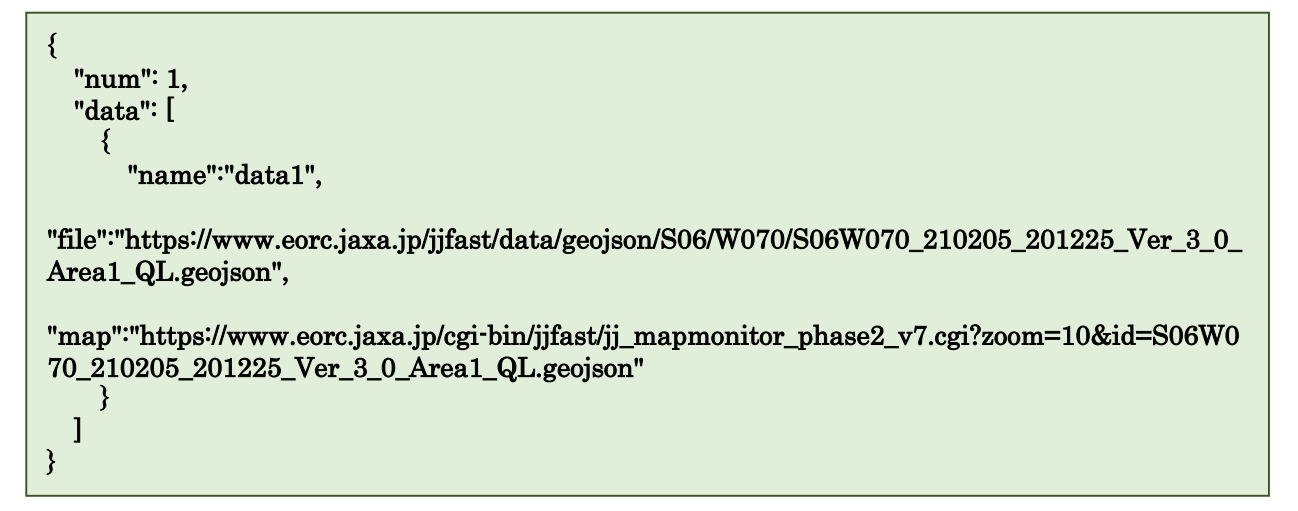

- "num" refers to the number of JSON Polygon Data files that conform to the search conditions designated in Lat, Lon, and date.
- "data" refers to the object name(s) of the data portions.
- "name" refers to the name(s) of the data portions (numerical portions are the numbers assigned sequentially).
- "file" refers to the Polygon Data (JSON format) file for the deforestation region between the 1-degree grids corresponding to the search conditions.
- "map" refers to URL link data representing the aforementioned Polygon Data.